《りそなビジネスダイレクトのご契約がないお客さま用》

# りそな外為 Web サービスをご利用頂くための設定ガイド

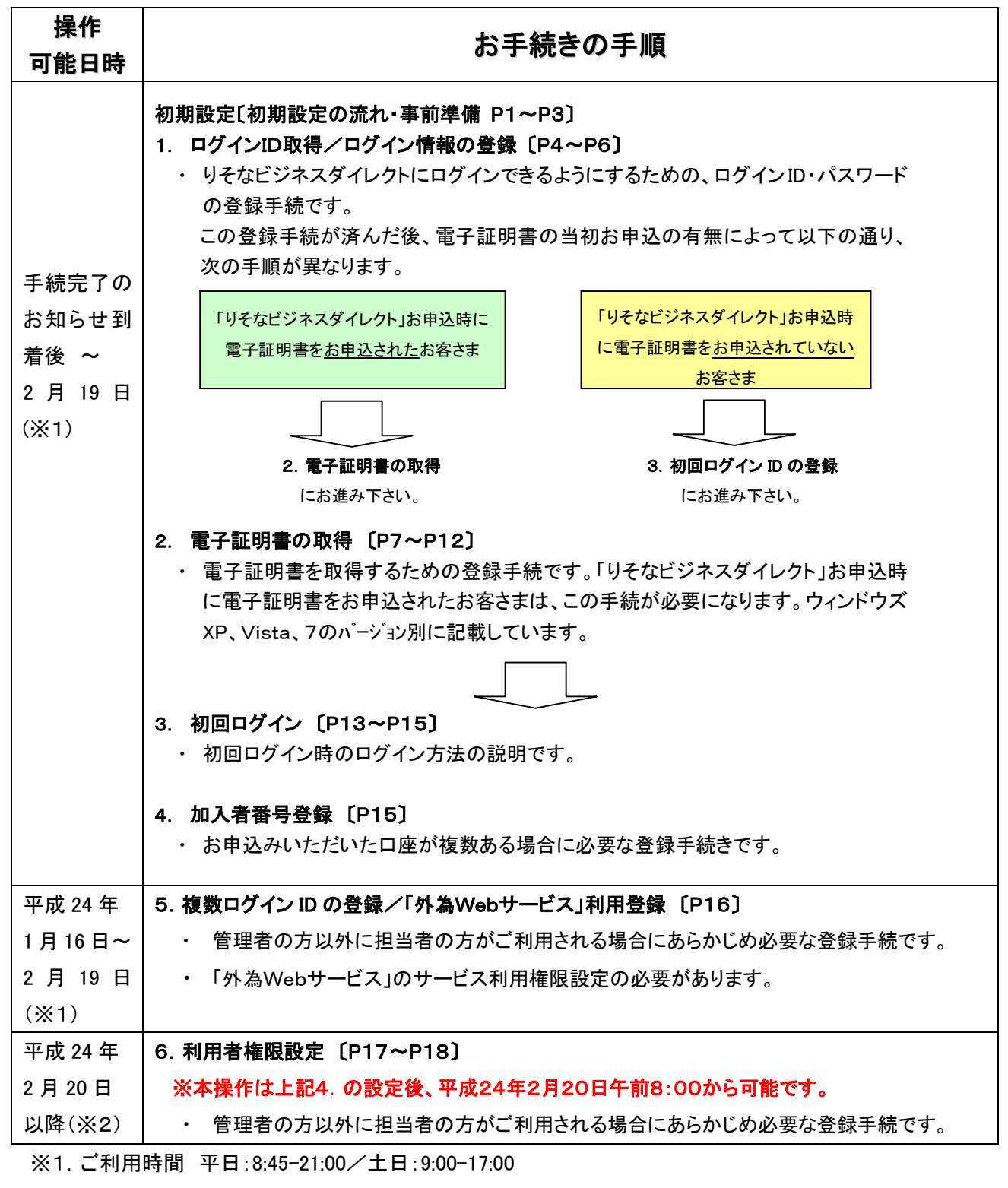

※2. ご利用時間 平日:8:00-21:00

## 1. 初期設定の流れ・お客さま情報の登録

## ※P1~P16まで「りそなビジネスダイレクト」のご利用ガイドから抜粋しております。 そのため文中のページ数が本ガイドのページ数と異なりますのでご了承下さい。

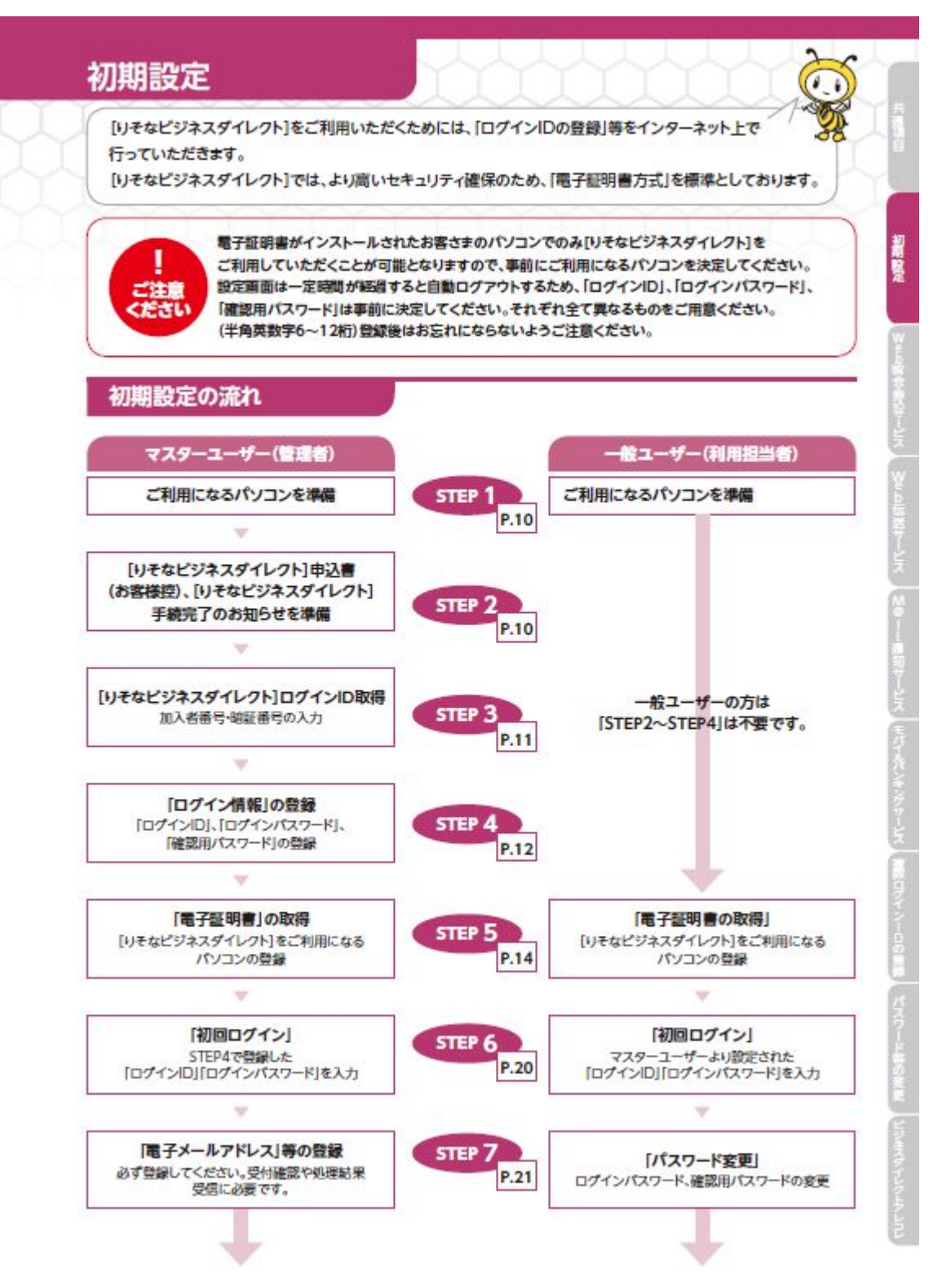

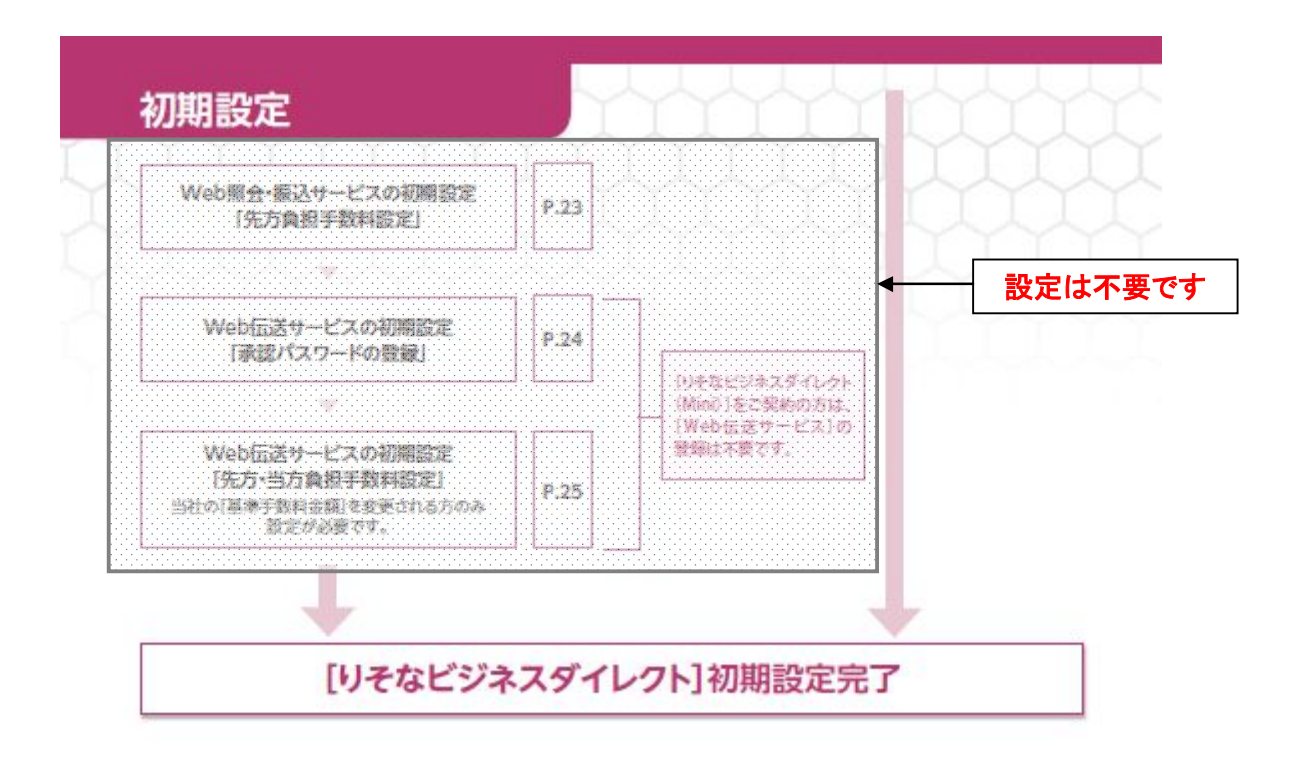

STEP4でご登録いただく[ログインID]、[ログインパスワード]および[確認用パスワード]は、 いずれも今後[りそなビジネスダイレクト]をご利用の都度必要となりますので、お忘れにならない ようご注意願います。Web入出金明壇サービスについては別途利用担当者IDが必要となります。 [りそなWebサービス・ご利用ガイド]をご参照ください。

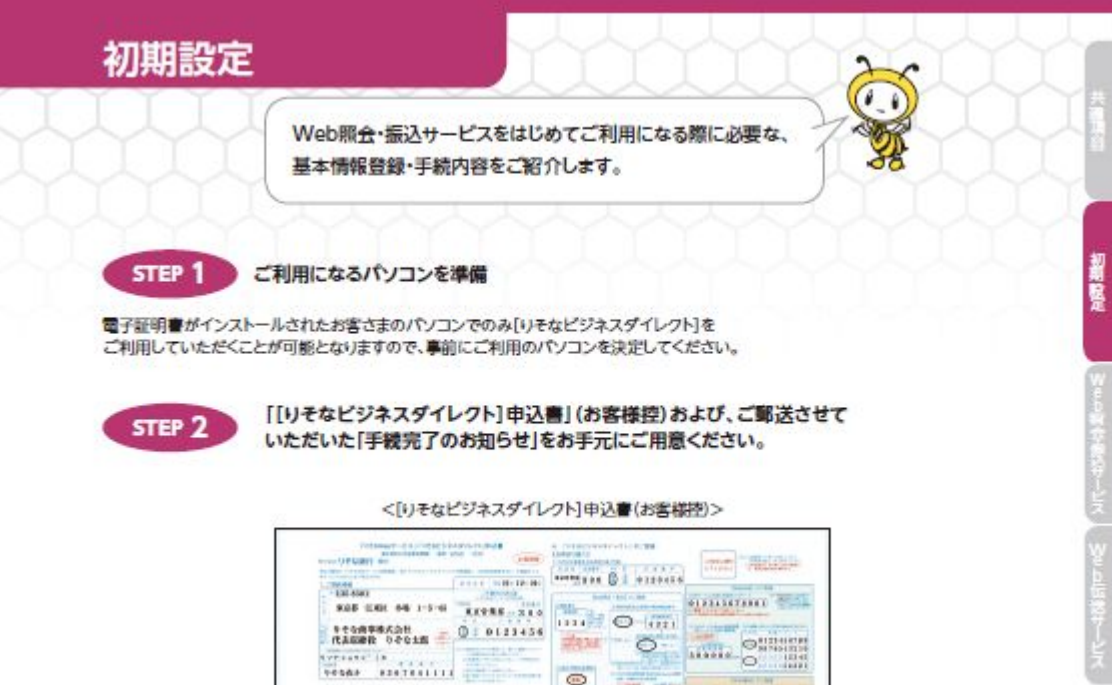

### <手続完了のお知らせ>

| 121-9081                                                                                                    |                                    |                           |                                         |                                                                                                    |
|----------------------------------------------------------------------------------------------------|------------------------------------|---------------------------|-----------------------------------------|----------------------------------------------------------------------------------------------------|
| NUMBER OF                                                                                                    |                                    |                           |                                         |                                                                                                    |
| City Leaves                                                                                                    |                                    |                           | 1110-44                                 | é                                                                                                    |
|                                                                                                    |                                    |                           | 000000000000000000000000000000000000000 | 1000                                                                                                    |
|                                                                                                    | 144.4                              | 1. 10                     | 100121                                  | 61<br>                                                                                                    |
| 100 1000 100                                                                                                    | Sector Sector                      |                           | Harr                                    | and the second second sec |
| 140                                                                                                    | .000000mm                          |                           |                                         |                                                                                                    |
|                                                                                                    |                                    |                           |                                         |                                                                                                    |
|                                                                                                    |                                    |                           |                                         |                                                                                                    |
|                                                                                                    | + # 7                              | TRANS                     |                                         |                                                                                                    |
|                                                                                                    |                                    |                           |                                         |                                                                                                    |
| And a second second sec | E. Shinakara a<br>status tara na s | CO.486.                   | the same                                |                                                                                                    |
| STRUCTURE OF                                                                                                    | 103-19811                          | 100000-0-00               | BALK, CAMER                             |                                                                                                    |
| or, charge                                                                                                    | and the second                     |                           |                                         |                                                                                                    |
| A RESIDENT                                                                                                    | 12 H 11                            |                           |                                         |                                                                                                    |
| PERSON NOT                                                                                                    | 44-200107                          |                           |                                         |                                                                                                    |
| Index of a strend of                                                                                                    | 10120000                           |                           |                                         |                                                                                                    |
| 140021001                                                                                                    | 1011001                            | The second second         |                                         | 10001-0                                                                                                    |
|                                                                                                    |                                    | MOD-0.04                  |                                         |                                                                                                    |
|                                                                                                    |                                    | 11.4.1.1                  |                                         | 32                                                                                                    |
|                                                                                                    |                                    | 1-14030-14                | 25 10.000                               | 20                                                                                                    |
|                                                                                                    |                                    |                           |                                         |                                                                                                    |
|                                                                                                    |                                    |                           |                                         |                                                                                                    |
| Second (), Spinster, and an answer of the second second se | process and process                | Barries, viele of the     | 1000                                    |                                                                                                    |
| A LOS COMPANY                                                                                                    | a longitu                          |                           |                                         |                                                                                                    |
|                                                                                                    |                                    | Section 201               |                                         |                                                                                                    |
| IN- SERVICE. In                                                                                                    | CONTRACTOR OF STREET, ST.          | PROMINENT OF              |                                         |                                                                                                    |
|                                                                                                    |                                    |                           |                                         |                                                                                                    |
| CONTRACT CONTRACTOR CONTRACTOR                                                                                                    | and the lightest                   | Contraction (Contraction) | reformation                             |                                                                                                    |
| Protection and the                                                                                                    |                                    |                           |                                         |                                                                                                    |
| remain de la composition de la composition de la |                                    | Des. Mail: 1444-14        | and the second                          |                                                                                                    |
| Internet of the second second  | 1                                  | Dor. 1998. Landson        |                                         |                                                                                                    |
| And the second second s |                                    | gen, mille, paraget       | and the second                          |                                                                                                    |

| W 4 2 戦 学会はサービス | W 4 2 国際はサービス | M 0 − − 満知 サービス | モバイパンテング サービス | 東京日グイン − 2 の 黄田 | パスワード等の 変更 | ビジネスディレク と

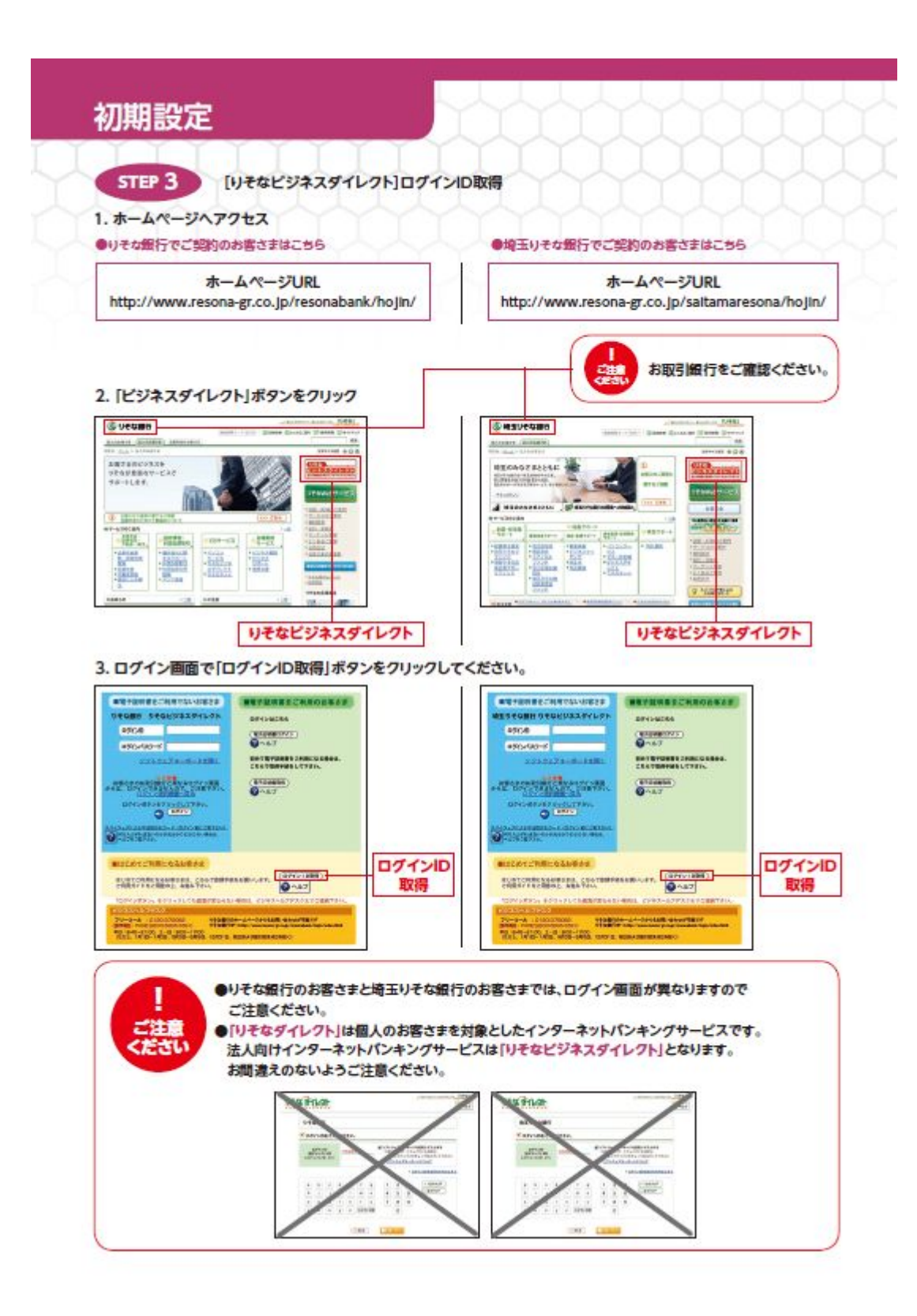

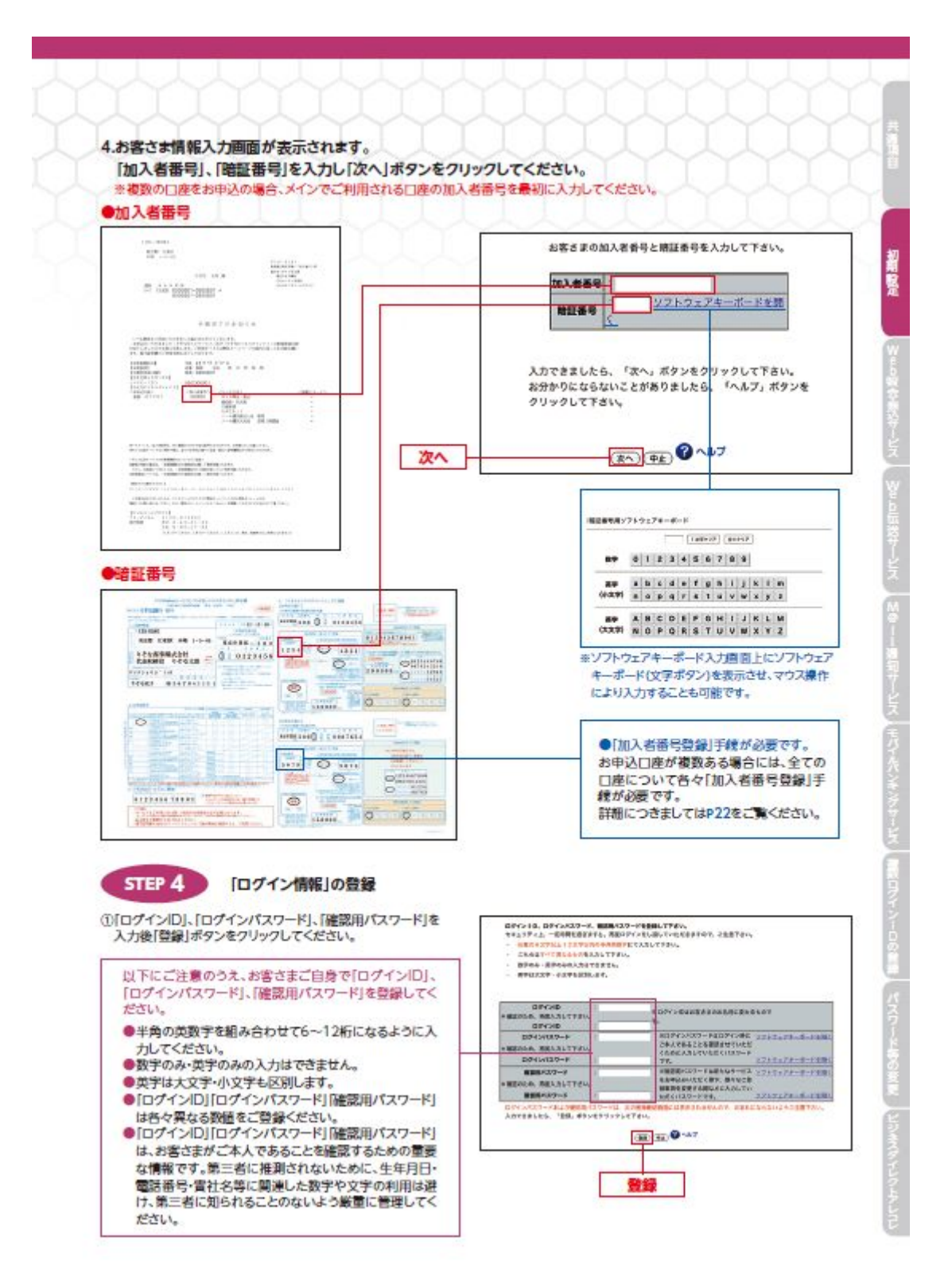

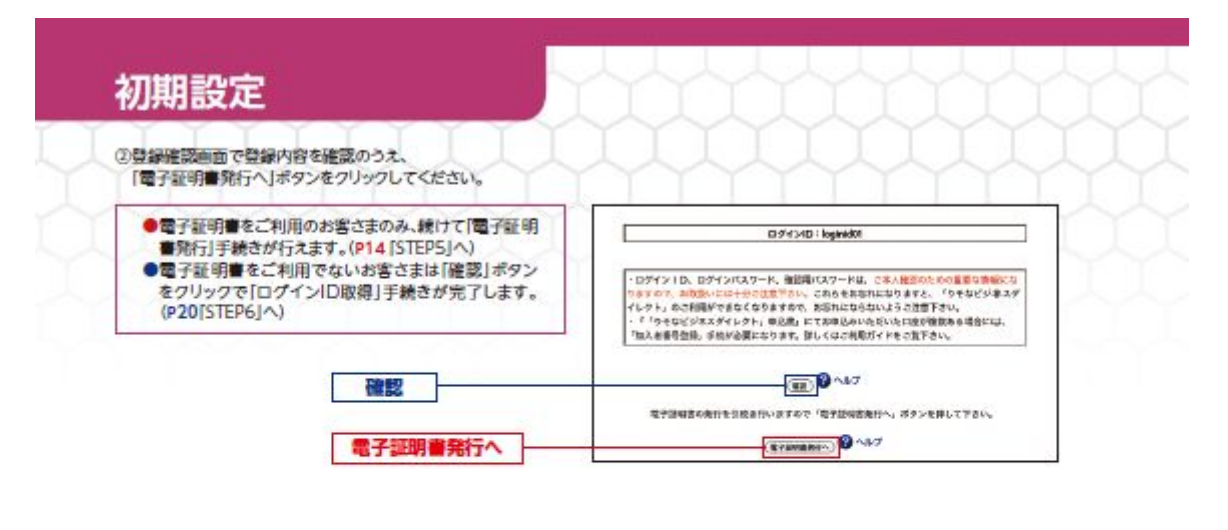

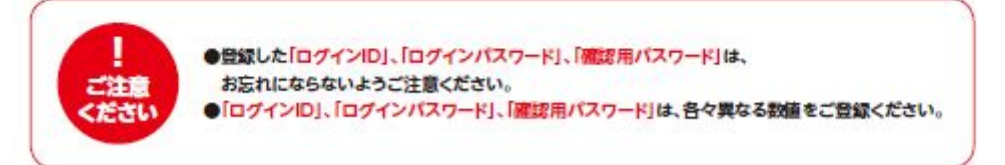

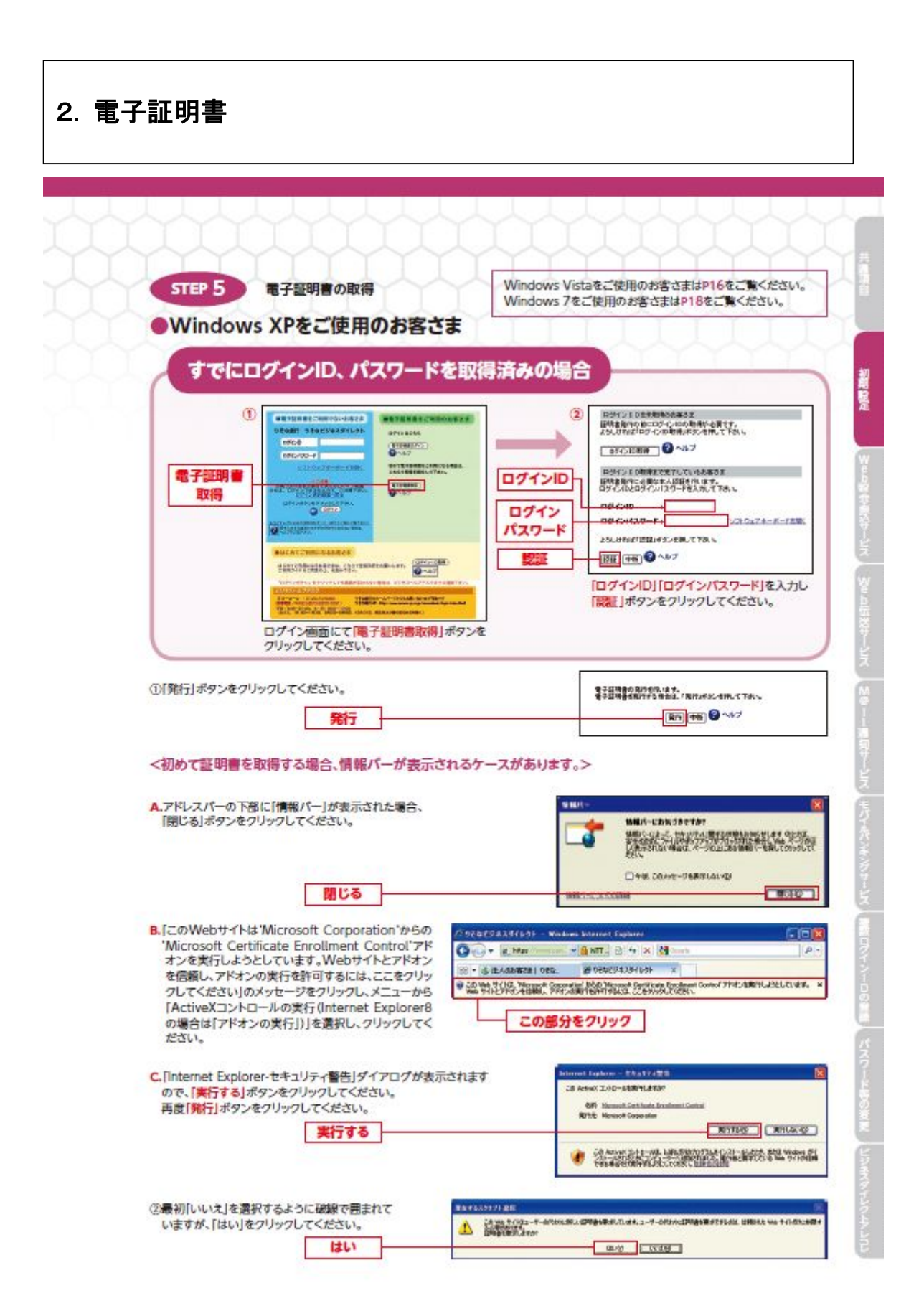

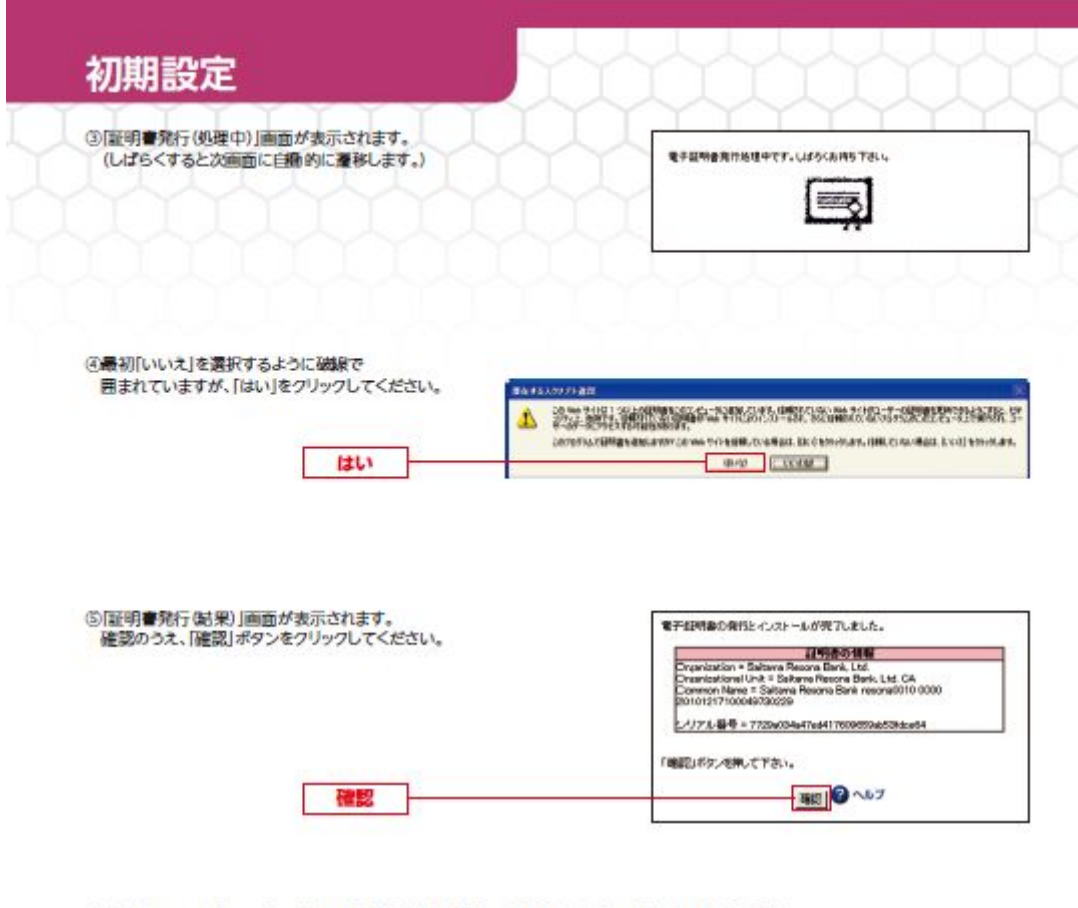

◎現右開いている全てのプラウザ画面を閉じた後、再度プラウザを立ち上げ、ログイン画面を表示させ P20の[STEP6]に進んでください。

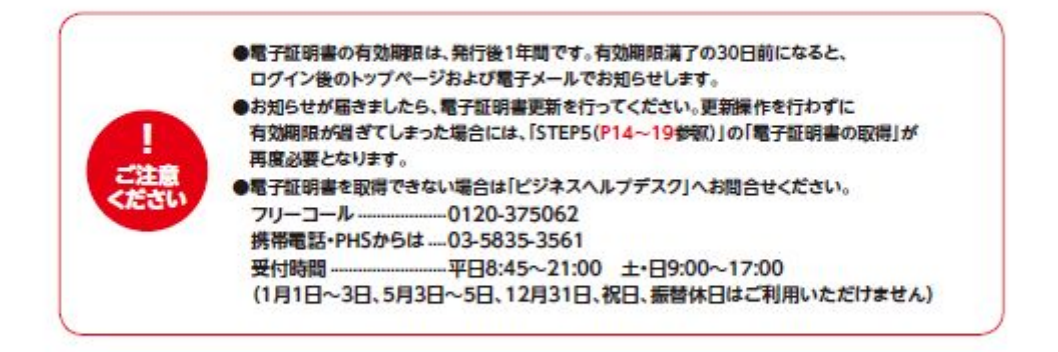

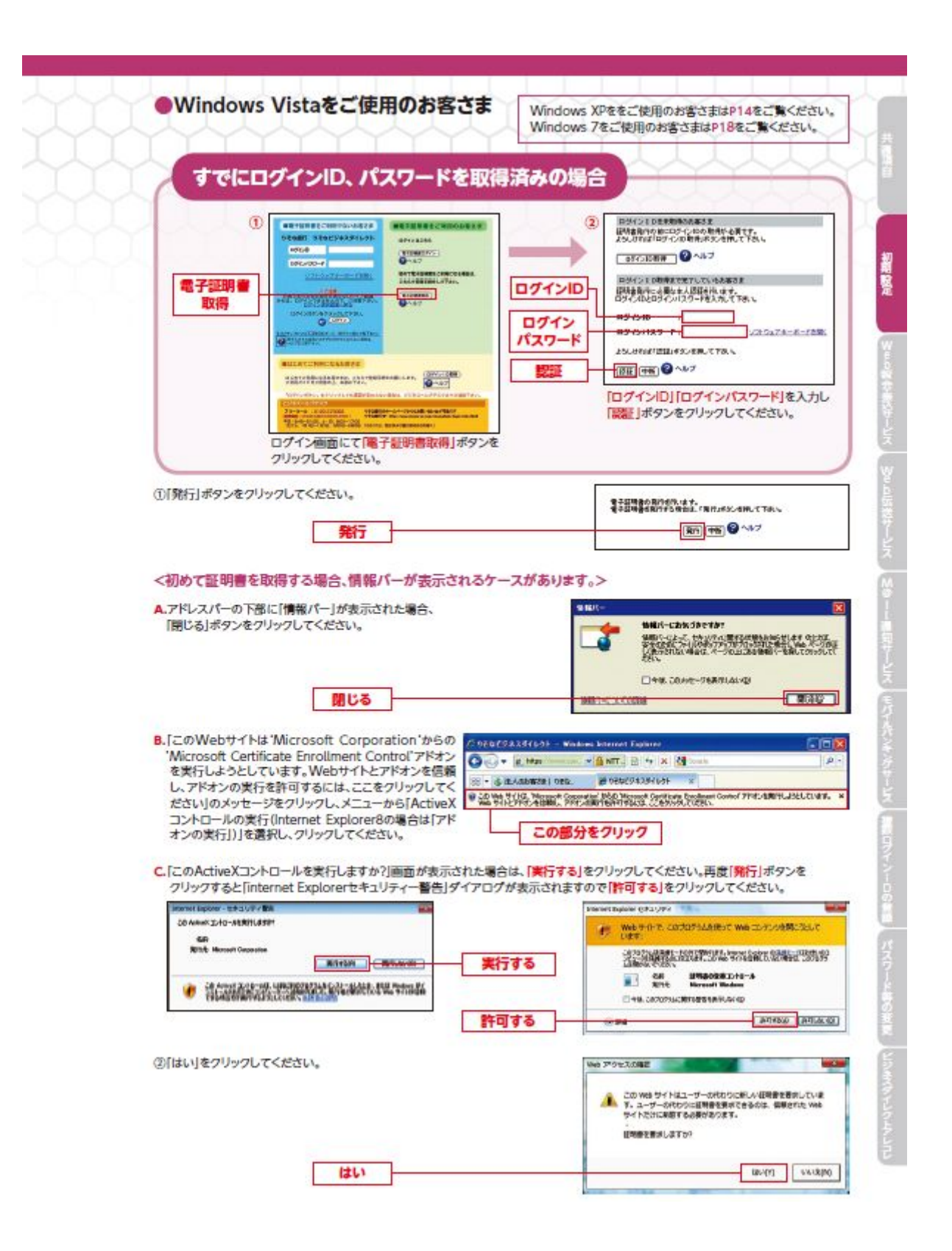

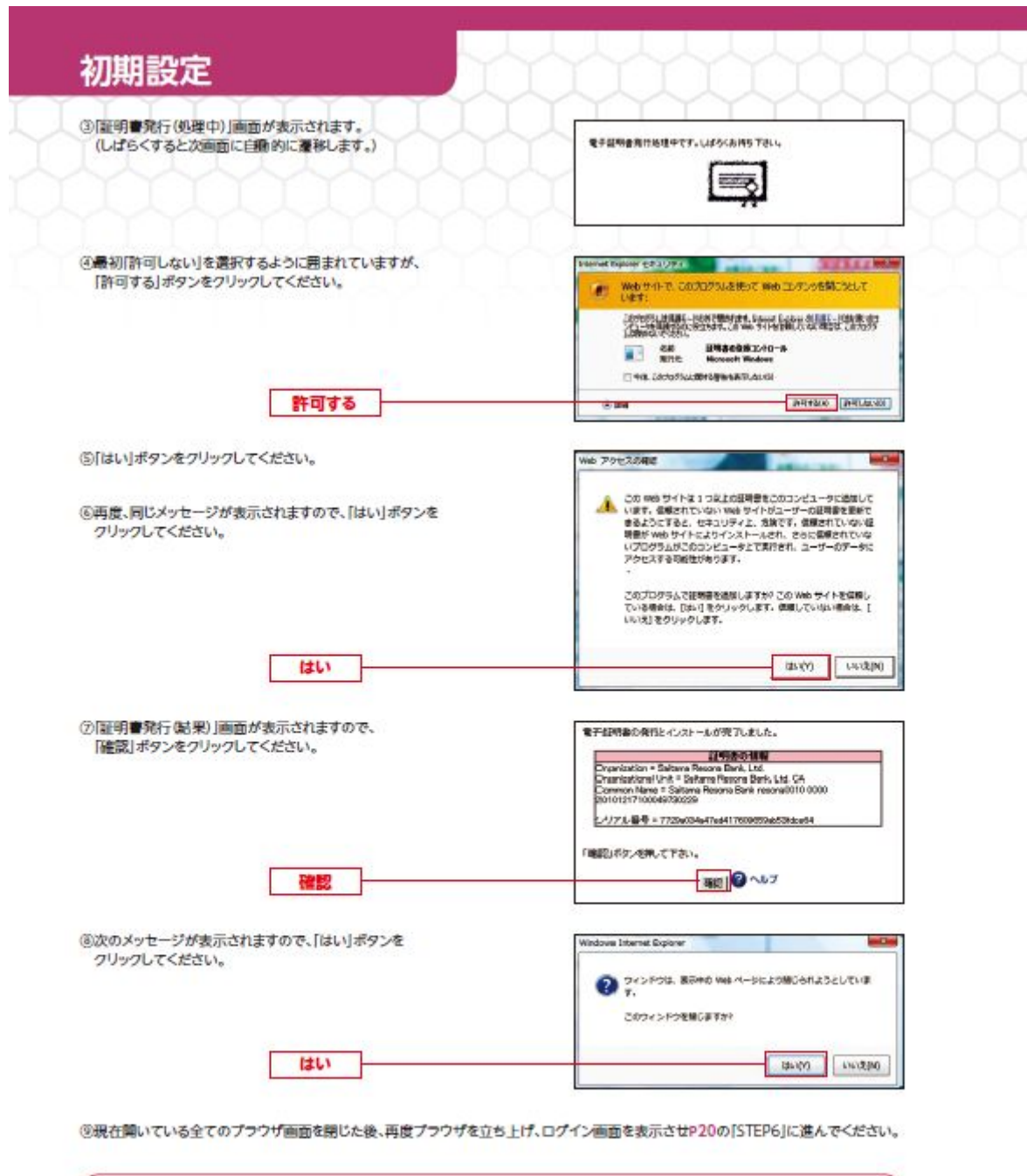

|      | 電子証明書を取得できない場合は「ビジネスヘルプデスク」へお問合せください。       |
|------|---------------------------------------------|
|      | フリーコール                                      |
| 2320 | 携帯電話・PHSからは03-5835-3561                     |
| ください | 受付時間                                        |
|      | (1月1日~3日、5月3日~5日、12月31日、祝日、振替休日はご利用いただけません) |

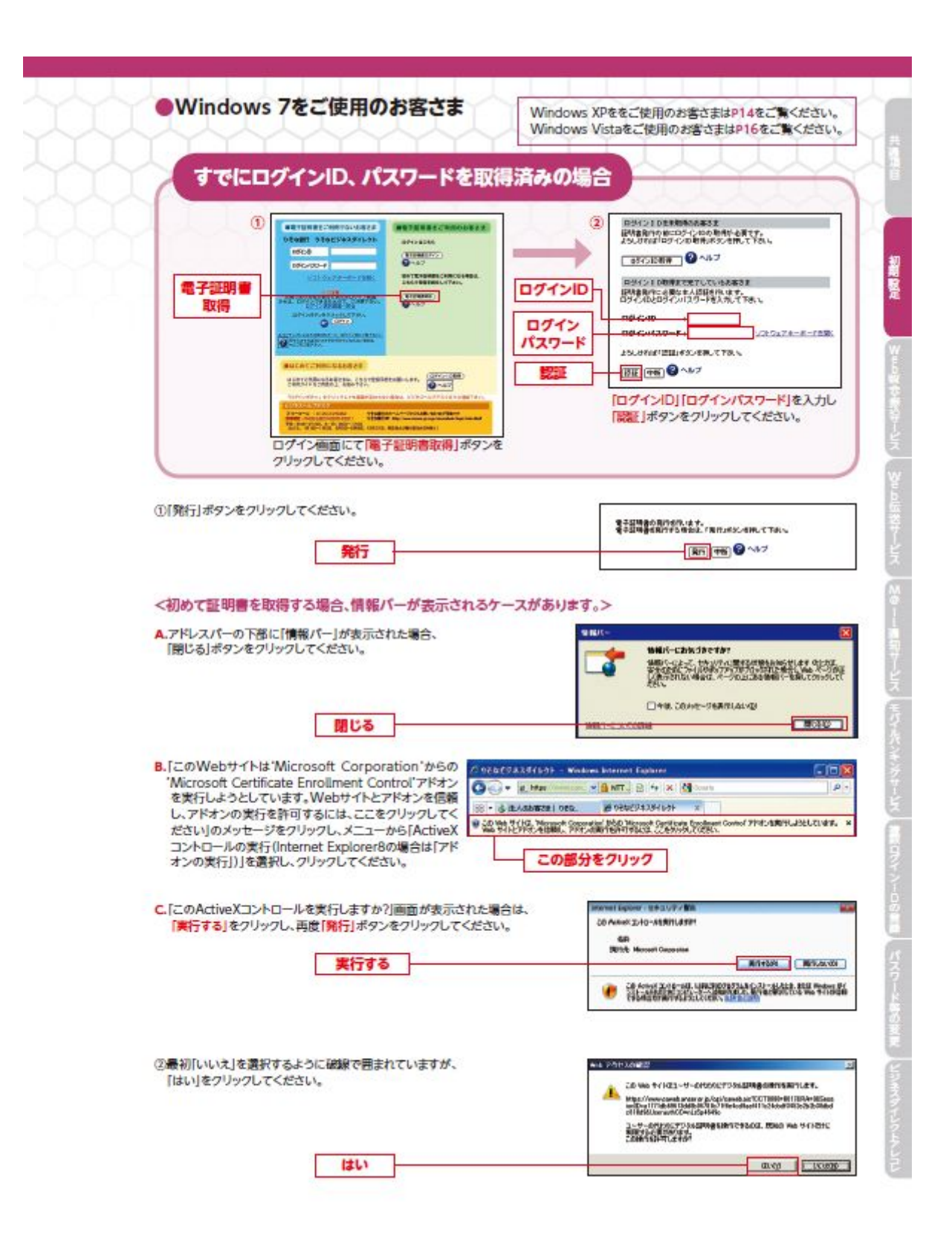

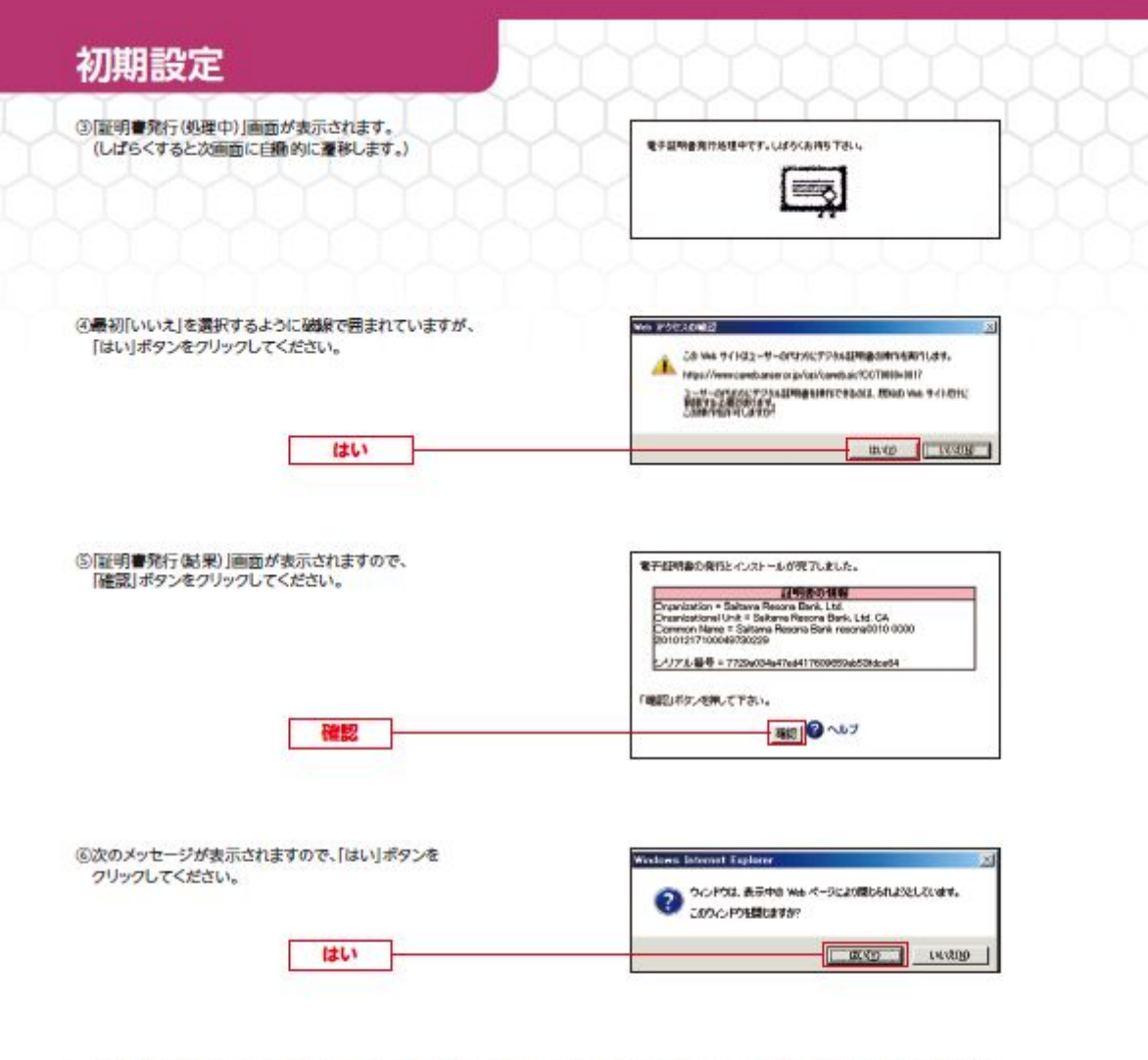

⑦現在開いている全てのプラウザ画面を閉じた後、再度プラウザを立ち上げ、ログイン画面を表示させP20の[STEP6]に進んでください。

|      | 電子証明書を取得できない場合は「ビジネスヘルプデスク」へお問合せください。       |
|------|---------------------------------------------|
|      | フリーコール                                      |
| 二注音  | 携帯電話・PHSからは 03-5835-3561                    |
| CESU | 受付時間                                        |
|      | (1月1日~3日、5月3日~5日、12月31日、祝日、振替休日はご利用いただけません) |

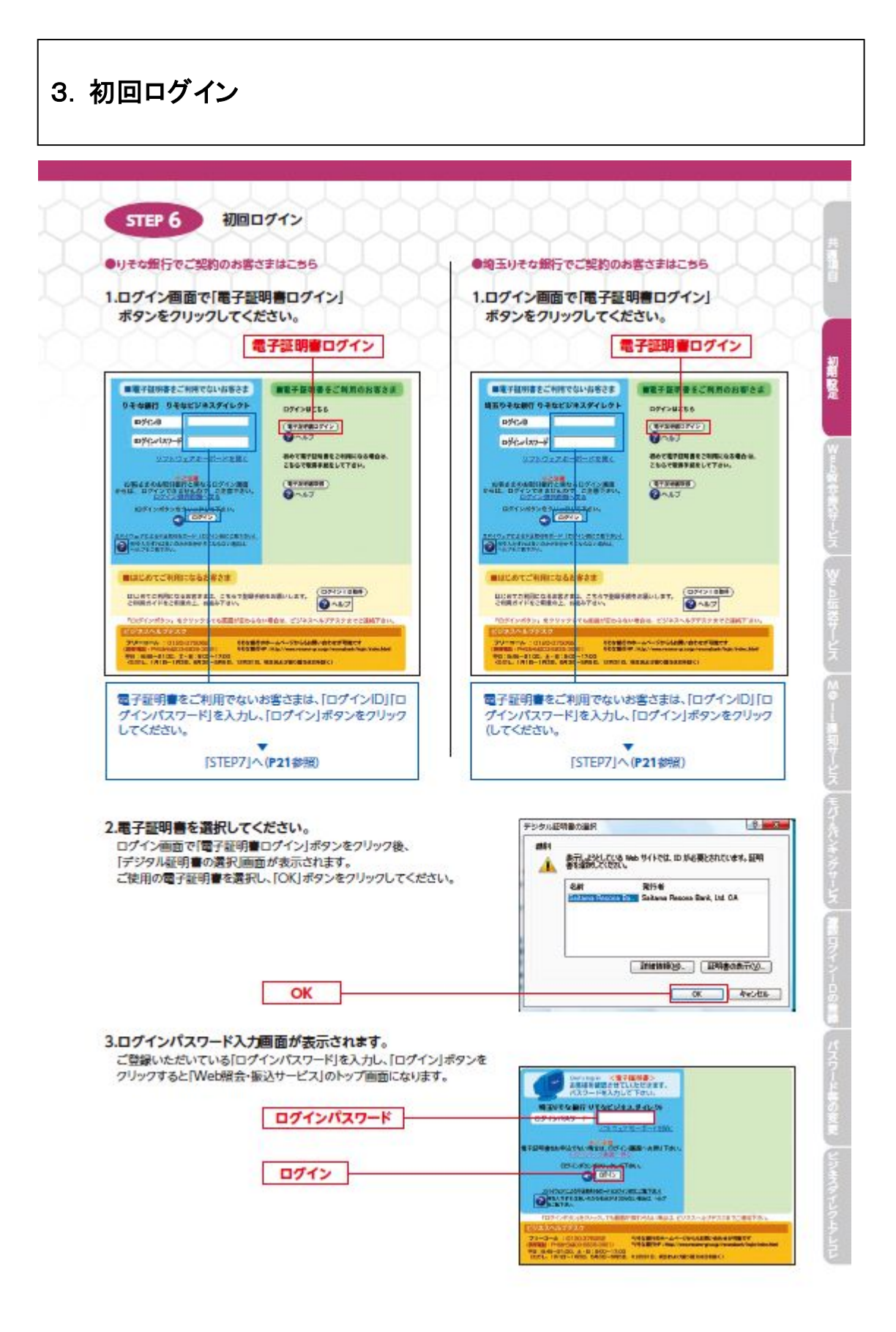

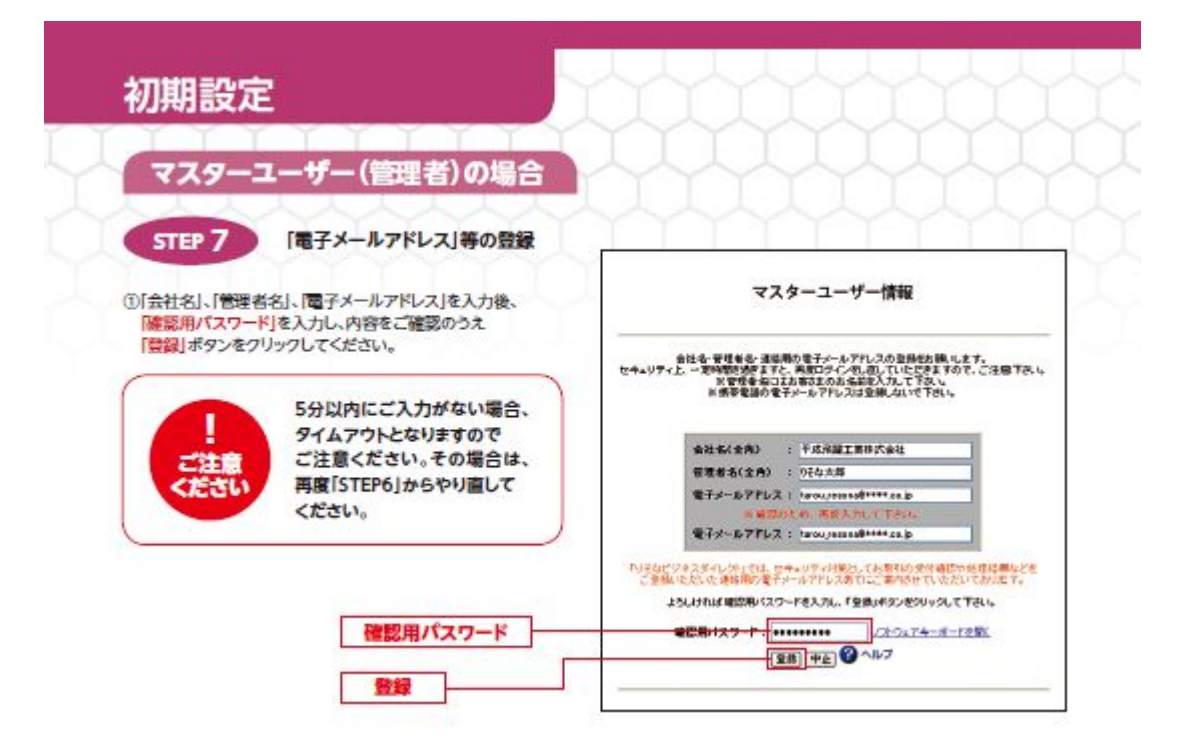

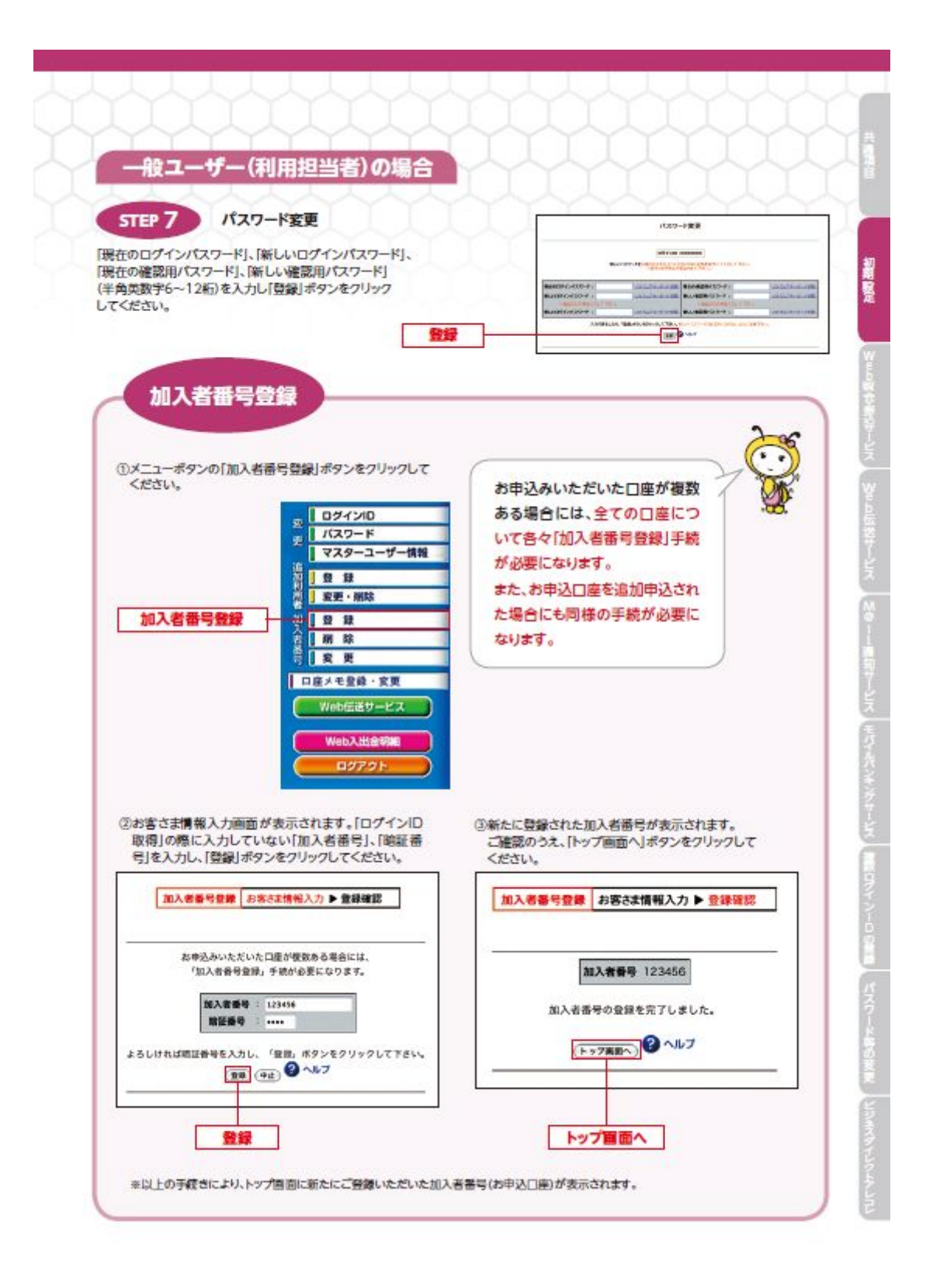

#### 4. 複数ログインIDの登録/「外為Webサービス」利用登録 複数ログインIDの登録 [りそなビジネスダイレクト]を複数の方でご利用になるお客さまへ ●マスターユーザー(管理者)の方が一般ユーザー(利用担当者)の方のログインIDを 設定し、複数のユーザが[りそなビジネスダイレクト]を利用できるようになります。 ●本画面で登録する担当者のパスワードは仮パスワードとなります。 (各担当者の初回ログイン時に正式なパスワードに変更していただきます。) 複数ログインIDの登録 ◎最初に登録するログインIDを取得された方が「マスターユーザー(管理者)」になります。マスターユーザー(管理者) は最大19名分の一般ユーザー(利用担当者)登録を行なうことが可能(マスターユーザー(管理者)を含め、1契約最 大20名までご利用可能)です。 ログインID STEP 1 追加利用者登録画面を表示 バスワード 正 マスターユーザー情報 「Web照会・振込サービス」トップ画面左側のメニューの中の、 | 日 日 | 安更·1 追加利用者「登録」ボタンをクリックしてください。 曾旨 変更・開鍵 登録 加入省業民 STEP 2 利用者情報の入力 删除 変更 利用者情報を入力し、「確認用パスワード」をご入力いただ き、「登録」ボタンをクリックしてください。 「ちゃなどびまえがくしから、今後あの方でこれ時になる場合には、「夜知時間の 記録」を行ってするい。 ●一般ユーザー(利用担当者)の「ログインID」・「ログインパ TEORESEEA.bb. (741, 8 487 スワード」・「確認用パスワード(利用者情報欄に「※」がつ くサービスの権限付与を行なう場合)を、半角英数字6~ 利用者情報 12桁でご入力ください。 項目 ※英字のみ、数字のみではご登録いただくことができません。 ログインID(利用者用) ※半角英数字6〜12桁で入力して下さい。 確認のため、再度入力して下さい ※「ログインID」・「ログインパスワード」・「確認用パスワード」は フトウェアキーボードを聞く グインパスワード(利用者用) それぞれ別のものをご祭録ください。(ご確認のためにそれ 筆読のため、再度2 ・ウェアキーボードを開く ・ウェアキーボードを開く ぞれ2回ずつご入力ください。) 査読用バスワード(利用者用) ◎半角英数字6~12桁で入力して下さい。 確認のため、再度入力して下さい。 ソフトウェアキーボードを開 ●一般ユーザー(利用担当者)のお名前を全角でご入力<だ </p> the. 10電子メールアドレスは、半角でご入力ください。 サービスの利用機器 〇「モパイルパンキングサービス」の利用権限を付与する **有限会** 残高标会 入出会学 場合はチェックを入れてください。 読込法督(都准)の依頼 (自日数いを詰める:①) (原材)登録 G一般ユーザー(利用担当者)ごとにご利用いただく機能を 振込振替の承認 -0 振込思替の取消 モバイル振込服替 振込振替取引照会 口座メモ登録・変更 限定することが可能です。利用権限を付与したい機能の 欄をクリックし、チェックを入れてください。 ○一般ユーザー(利用担当者)の1回あたりの取扱い限度額 メッセージ削除 入金光口座登録・削除 を、既にご登録いただいている振込振薔服度額以内でご e b 伝送サービス A · 料会払込「Pa 取得金额制度 1-0 入力ください。 asys 建原料金 ※カンマを入れずに半角でご入力ください。 ()申込口座が複数ある場合は、一般ユーザー(利用担当者) ごとに利用可能な口座(加入者番号)を限定することが可 加入者番号の利用権限 利用者情報 能です. 743571 -0 利用権限を付与する口座をクリックし、チェックを入れてく ださい。 117 【マービスの利用機制 、 加入者が与か利用機制 はチェックされた場合とこう利用剤となります。 ※不可とした場合にはWeb伝送サービスはご利用なれません。 (2) 1820年期時間は、時間から1820年500年間目的にご会話へんだいている認知が開始的なか てんたいできまい。 (3) 第30時の日が取りたているテービスモチェックされた場合は、 20回日 の第53年547-ド (6.94 用) もんたしてデタル、 ●利用者あてに送信される電子メールについて REMORECONTUANTECHTEN, @~67 は、同時にマスターユーザー(管理者)に対して よらしければ後期後にスワードも入力して、「白白、ボタンもクリックして下さい」 も送信されます。 ●上記機能のご利用にあたっては、新たなお申込 #288-13.7-F ノフトウェアキーボード未聞く みの必要はございません。 (88)(94) ●上記機能の手数料は、基本利用手数料の中に 含まれます。 確認用パスワード 엄당

「りそな外為Webサービス」のみでご契約のお客さまは、サービスの利用権限は「外為Webサービス」(H24 年 1 月 16 日以降表示)を選択して下さい。残高照会・入出金明細照会もご選択頂けます。それ以外はご選択頂けません。

### 5. 利用者権限設定

※本操作は前項4.「複数ログインID」の設定後、平成24年2月20日午前8:00から可 能です。

手順1)「りそなビジネスダイレクト」トップページ画面

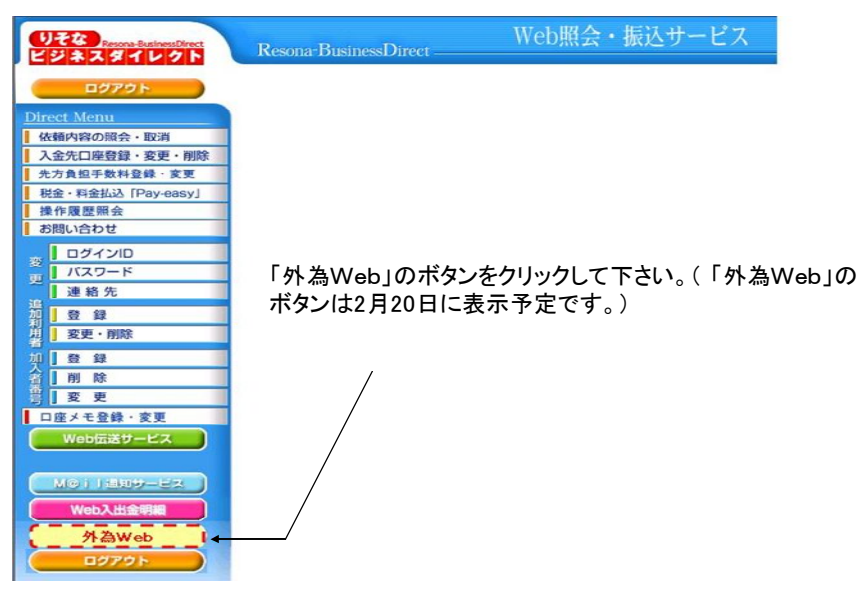

手順2)利用者権限設定メニューの選択

「りそな外為Webサービス」のトップページ画面の「データメンテナンス」メニューから 利用者権限設定をクリックして、利用者一覧画面を表示して下さい。

| 依頼     | 登録 | 照会 | データメンテナンス                                                      |
|--------|----|----|----------------------------------------------------------------|
| 相場情報照会 |    |    | 利用者権限設定                                                        |
| お知らせ   |    |    | 依頼人情報メンテナンス<br>受益者情報メンテナンス<br>送金目的コードメンテナンス<br>データテンプレートメンテナンス |

手順3)ユーザーの選択

権限を設定するユーザーをチェックして〔変更〕をクリックします。

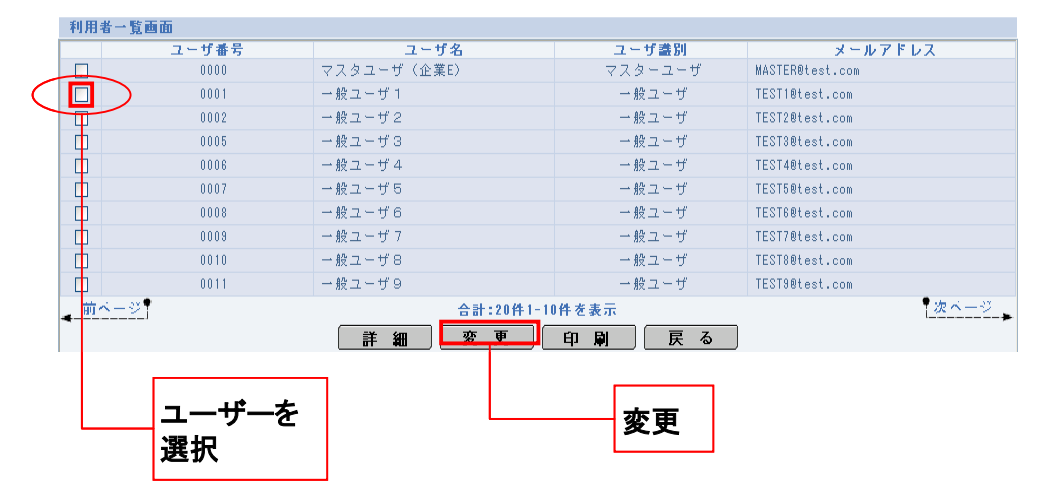

手順4)権限の設定

(1)処理ごとに権限(「操作可能」又は「操作不可」)を設定します。

(2)すべて設定したら、〔変更〕をクリックします。

| ユーザ番号                       | 0053        |
|-----------------------------|-------------|
| ユーザ名コーザ紙別                   | TESTOOI<br> |
| ユー ジ 種が1                    | - nt + - /  |
| 廠入信用状開設依頼( <del>36頁</del> ) | 操作可能 ▼      |
| 輸入信用状開設取引照会(必須)             | 操作可能 ▼      |
| 喻入信用状開設依頼受付Gase的            | 操作不可 🗸      |
| 輸入信用状条件変更依頼(よ病)             | 操作可能 👻      |
| 輸入信用状条件変更取引照会(止痛)           | 操作可能 👻      |
| 輸入信用状条件変更依赖受付(出病)           | 操作不可 ▼      |
| 外国送金依赖(必须)                  | 操作可能 ▼      |
| 外国送金取引照会(出演)                | 操作可能 ▼      |
| 外国送金依赖受付(出痛)                | 操作不可 👻      |
| 外貨預金入出金明細照会(北痢)             | 操作可能 -      |
| 依頼人情報メンテナンス(変)              | 操作不可 ▼      |
| 受益者情報メンテナンス(1890)           | 操作不可 ▼      |
| 送金目的コードメンテナンス(出演)           | 操作可能 ▼      |
| データテンブレートメンテナンス(ALAR)       | 操作可能 👻      |
|                             | 変更戻る        |

| 項目名                  | 説明                              |
|----------------------|---------------------------------|
| 輸入信用状開設依頼 *          | 輸入信用状開設依頼のデータ作成ができます。(承認権限無)    |
| 輸入信用状開設取引照会 *        | 輸入信用状開設依頼のデータ状況・内容を照会できます。      |
| 輸入信用状開設依頼受付 <b>*</b> | 輸入信用状開設依頼のデータを承認できます。           |
| 輸入信用状条件変更依頼 *        | 輸入信用状条件変更依頼のデータ作成ができます。(承認権限無)  |
| 輸入信用状条件変更取引照会 *      | 輸入信用状条件変更依頼のデータ状況・内容を照会できます。    |
| 輸入信用状条件変更依頼受付 *      | 輸入信用状条件変更依頼のデータを承認できます。         |
| 外国送金依頼 *             | 海外送金のデータ作成ができます。(承認権限無)         |
| 外国送金取引照会 *           | 海外送金のデータ状況・内容、決済明細を照会できます。      |
| 外国送金依頼受付 *           | 海外送金のデータを承認できます。                |
| 外貨預金入出金明細照会 *        | 外貨預金の入出金明細照会ができます。              |
| 依頼人情報メンテナンス*         | 依頼時の依頼人(お客さま)の情報を登録・修正・削除ができます。 |
| 受益者情報メンテナンス*         | 受益者情報の登録・変更・削除ができます。            |
| 送金目的コードメンテナンス*       | 送金目的コードの登録・変更・削除ができます。          |
| データテンプレートメンテナンス *    | テンプレート保存した内容の変更・削除ができます。        |

手順5)実行の確認

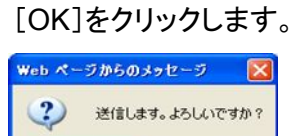

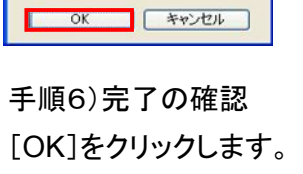

設定状況を確認したい場合は、お手数ですが「手順2.利用者権 限設定メニューの選択」の操作を行い、「手順4.「権限の設定」画 面でご確認下さい。

## お問い合せ窓口

りそな外為Webサービステレホンセンター

く特設フリーダイヤル>

## 0120-669288

受付期間:平成24年1月10日~3月2日

受付時間:9:00~17:00(平成24年2月20日は8:45~17:00)

※土日・祝日はご利用になれません。

※現行のお客さま用フリーダイヤルの番号とは異なります

<u>ので、ご注意願います。</u>